## Foliennummern für PPspliT beheben

- 1. In den Folienmaster wechseln.
- 2. Textfeld für Foliennummer entfernen.

| 🔒 ත ර 👳 🔹           | 01_l0kn_introv.21                    | 1.00_teil_a_vor_split.pptx | PowerPoint Alex A  | ndres 🤯 🖻 —                            |          |
|---------------------|--------------------------------------|----------------------------|--------------------|----------------------------------------|----------|
| Datei Folienmaster  | Start Einfügen Übergänge Anima       | tionen Überprüfen          | Ansicht Hilfe Pl   | PspliT 🖉 Q Sie wünsc                   | 우 Teilen |
|                     | Titel                                |                            |                    | ×                                      |          |
| Folienmaster Layout | Masterlayout Platzhalter 🔽 Fußzeilen | Designs Hintergrund        | Foliengröße Mast   | eransicht<br>hließen                   |          |
| Master bearbeiten   | Masterlayout Des                     | ign bearbeiten             | Größe Sc           | hließen                                | ^        |
| 1                   | Mastertitelformat beart              | peiten                     | (                  | TECHNISCHE<br>UNIVERSITÄT<br>DARMSTADT | <u> </u> |
|                     | Mastertextformat bear                | beiten                     |                    |                                        |          |
|                     | Dritte Ebene                         |                            |                    |                                        |          |
| 1000 A              | Vierte Ebene                         |                            |                    |                                        |          |
|                     | Funtte Ebene                         |                            |                    |                                        |          |
|                     |                                      |                            |                    |                                        |          |
|                     |                                      |                            |                    |                                        |          |
| 2007 Revenue-       |                                      |                            |                    |                                        |          |
|                     |                                      |                            |                    |                                        |          |
|                     |                                      |                            |                    |                                        |          |
|                     |                                      |                            | KOM – Multimedia ( | Communications Lab (Nr>                | * *      |
| Folienmaster        |                                      | [                          | P 88 M F           | 1 – <b>H</b> + +                       | - 59 % 🗄 |

3. Foliennummer dem Masterlayout hinzufügen.

| 🔒 🔊 · O 😨 🔹                                                   | 01_l0kn_introv.21.00_teil_a_vor_split.pp                                                                                                    | pptx - PowerPoint Alex Andres 🔯 🖻 — 🗆 🗙       |
|---------------------------------------------------------------|----------------------------------------------------------------------------------------------------|-----------------------------------------------|
| Datei Folienmaster Start I                                    | Einfügen Übergänge Animationen Überprüfe                                                                                                    | en Ansicht Hilfe PPspliT 🖓 Sie wünsc 🎗 Teilen |
| Folienmaster Layout<br>einfügen einfügen<br>Master bearbeiten | yout Platzhalter<br>einfügen -<br>Masterlayout<br>Basterlayout<br>Design bearbeiten                                                                                                    | rgrund<br>Größe<br>Größe<br>Größe             |
|                                                               | Mastertitelformat<br>Masterlayo ? ×<br>Mastertextforma<br>• Zweite Ebene<br>• Dritte Ebene<br>• Vierte Ebene<br>• Fünfte Ebene<br>• Fünfte Ebene<br>• Fünfte Ebene<br>• Gigennummer<br>✓ Fußzeile<br>OK Abbrechen | n                                             |
| Folienmaster                                                  |                                                                                                    | □ □ □ □ □ □ □ □ □ + 59 % E3                   |

| 🖫 ଚ୍ୟ 🖻 🔹                                                     | 01_l0kn_introv.21.00_t                                                                     | eil_a_vor_split.pptx - | PowerPoint  | A                         | lex Andres 🛛 🏶                          | <b>• •</b>                  |          |
|---------------------------------------------------------------|--------------------------------------------------------------------------------------------|------------------------|-------------|---------------------------|-----------------------------------------|-----------------------------|----------|
| Datei Folienmaster Start Einfü                                | gen Übergänge Animat                                                                       | tionen Überprüfer      | n Ansicht   | Hilfe PPspliT             | Format                                  | Q Sie wünse                 | 우 Teilen |
| Folienmaster Layout<br>einfügen einfügen<br>Master bearbeiten | Hatshalter<br>einfügen →<br>Masterlayout                                                   | Designs<br>Tesigns     | Hintergrund | Foliengröße<br>•<br>Größe | Masteransicht<br>schließen<br>Schließen |                             | ^        |
| 1                                                             | Mastertitelformat b                                                                        | earbeiten              |             |                           |                                         | NISCHE<br>ERSITÄT<br>ASTADT | <b></b>  |
|                                                               | Mastertextformat t<br>• Zweite Ebene<br>• Dritte Ebene<br>• Vierte Ebene<br>• Fünfte Ebene | pearbeiten             |             |                           |                                         |                             |          |
|                                                               |                                                                                            |                        |             |                           | C - Orientations                        | <u>,</u>                    | *        |

4. Neues Textfeld für Foliennummer positionieren und formatieren.

- 5. Foliennummer für Layouts übernehmen:
- 5.1. Layout-Folie auswählen [1].
- 5.2. Fußzeilen-Checkbox anklicken (auch, wenn schon aktiviert ist) [2].
- 5.3. Foliennummer wird dem Layout hinzugefügt [3].
- 5.4. Schritte 5.1 5.2 für restliche Layouts unten wiederholen.

| 🖬 🐬 🖱 😨 📼                                                                                                    | 01_l0kn_introv.21.00_teil_a_vor_split.pptx - PowerPoint Alex Andres 🏘 🖻 — 🗆                  | $\left  \left  \times \right  \right $ |
|----------------------------------------------------------------------------------------------------|----------------------------------------------------------------------------------------------|----------------------------------------|
| Datei Folienmaster                                                                                              | Start Einfügen Übergänge Animationen Überprüfen Ansicht Hilfe PPsplit 🗸 Q Sie wünsc 🤉        | Teilen                                 |
|                                                                                                    | Titel                                                                                        |                                        |
| Folienmaster Layout                                                                                             | Masterlayout Platzhalter 🖵 Fußzeilen Designs Hintergrund Foliengröße Masteransicht schließen |                                        |
| Master bearbeiten                                                                                               | Masterlayout Design bearbeiten Größe Schließen                                               | ^                                      |
|                                                                                                    | Titelmasterforn at durch Klicken bearbeiten                                                  |                                        |
|                                                                                                    | Textmasterfe 2 bearbeiten<br>• Zweite Ebene                                                  |                                        |
| The second second second second second second second second second second second second second second second se | Dritte Ebene                                                                                 |                                        |
| i 🛄 🔶                                                                                                    | Vierte Ebene     Fünfte Ebene                                                                |                                        |
|                                                                                                    |                                                                                              |                                        |
|                                                                                                    |                                                                                              |                                        |
| and a second                                                                                                    |                                                                                              |                                        |
|                                                                                                    |                                                                                              |                                        |
| - The The                                                                                                    |                                                                                              |                                        |
| 100 m                                                                                                    |                                                                                              |                                        |
|                                                                                                    |                                                                                              | -                                      |
| 20                                                                                                    |                                                                                              | \$                                     |
| <b>•</b>                                                                                                    | KOM – Multimedia Communications Lat – Nr.                                                    | Ť                                      |
| Folienmaster                                                                                                    |                                                                                              | % 🗄                                    |

- 6. Für weitere Master-Layouts [1]:
- 6.1. Textfeld für Foliennummer entfernen [2].
- 6.2. Textfeld für Foliennummer aus vorherigem Layout kopieren und einfügen (copy paste: wird automatisch an dieselbe Position gesetzt).
- 6.3. Schritte 5.1 5.2 für restliche Layouts unten wiederholen.

| 🖬 🕈 ে 👿 📼                                                                                                    | 01_l0kn_intro                                    | v.21.00_teil_a_vor_split.pptx - | PowerPoint    | Alex Andres                 | - 1                     |                        |
|----------------------------------------------------------------------------------------------------|--------------------------------------------------|---------------------------------|---------------|-----------------------------|-------------------------|------------------------|
| Datei Folienmaster                                                                                                    | Start Einfügen Übergänge A                       | Animationen Überprüfen          | Ansicht Hilfe |                             | Sie wünsc               | ମ୍ <del>କ</del> Teilen |
| Folienmaster Layout<br>einfügen einfügen                                                                                                    | Masterlayout Platzhalter Pußzeilen<br>einfügen * | Designs Hintergrund             | Foliengröße   | Masteransicht<br>schließen  |                         |                        |
| Master bearbeiten                                                                                                    | Masterlayout                                     | Design bearbeiten               | Große         | Schließen                   |                         | <u>^</u>               |
|                                                                                                    | Mastertitelfo                                    | ormat bearbeiten                |               |                             | ISCHE<br>SITĂT<br>STADT |                        |
|                                                                                                    | Mastertextformat                                 | bearbeiten                      |               |                             |                         |                        |
| 2                                                                                                    | Zweite Ebene     Dritte Ebene                    |                                 |               |                             |                         |                        |
|                                                                                                    | Vierte Ebene                                     |                                 |               |                             |                         |                        |
| 20                                                                                                    | Fünfte Ebene                                     |                                 |               |                             |                         |                        |
| The second second secon |                                                  |                                 |               |                             |                         |                        |
|                                                                                                    |                                                  |                                 |               |                             |                         |                        |
|                                                                                                    |                                                  |                                 |               |                             |                         |                        |
|                                                                                                    |                                                  |                                 |               | 2                           |                         |                        |
|                                                                                                    |                                                  |                                 |               |                             |                         | <b>▼</b>               |
|                                                                                                    |                                                  |                                 | KOM – M       | ultimedia Communications La | b ⊲Nr∋                  | *                      |
| Folienmaster                                                                                                    |                                                  | [                               |               |                             | ++++++                  | 59 % 🗄                 |

7. Masteransicht schließen und PPspliT ausführen.

| 🖬 ५ ७ 👳 🔹                                       | 01_l0kn                                                                                                    | _introv.21.00                                                                     | 0_teil_a_vor_sp                                                      | lit.pptx - Pov                                                                                 | verPoint                                                 | Alex Andres                                                                                    | <b>•</b>    |          |
|-------------------------------------------------|----------------------------------------------------------------------------------------------------|-----------------------------------------------------------------------------------|----------------------------------------------------------------------|------------------------------------------------------------------------------------------------|----------------------------------------------------------|------------------------------------------------------------------------------------------------|-------------|----------|
| Datei Start Einfügen Entwurf                    | Übergänge Animatic                                                                                                    | onen Bildschi                                                                     | rmpräsentatio                                                        | n Überprüfe                                                                                    | n Ansich                                                 | t Hilfe PPspliT Q                                                                              | Sie wüns    | 우 Teilen |
| Split on click-triggered<br>Split<br>animations | inimations                                                                                                    | PPspliT version<br>Written by M<br>⑦ More info                                    | on 1.24<br>assimo Rimon<br>ormation<br>About                         | dini                                                                                           |                                                          | 1                                                                                              |             | ~        |
|                                                 | c                                                                                                    | Commun                                                                            | ication I                                                            | Network                                                                                        | s I                                                      | TECHNISCH<br>UNIVERSITA<br>DARMSTAD                                                            | E<br>T<br>T |          |
|                                                 |                                                                                                    | Queles -                                                                          | Introductio                                                          | n<br>PML                                                                                       | Internet of 5                                            |                                                                                                |             |          |
| 3                                               | Multicast<br>Application<br>Layer<br>VolP sir                                                                                                    | Netw.<br>Peer-to-Peer<br>RTSP & RTP<br>Rate-Time Streaming &<br>Transpet Protocol | Distr. Program.<br>Paradigms A<br>Distr. Systems G<br>Fundamentals A | PubSub<br>synchr. Com.<br>Message<br>Queueing<br>synchr. Com.                                  | Things<br>a scenario<br>Block-<br>chain                  |                                                                                                |             |          |
| 4                                               | W Build States                                                                                                    | E-Mail Interactive<br>Protocols<br>TelestFTP<br>MPTCP<br>Multiputh TCP            | Application Layer<br>(Anwendung)<br>Transport Layer -                | Time - Data<br>Clock Replication<br>Advanced UDP & Advance<br>Transmission Content & User Data | Darknet<br>Anonymous<br>Corn.<br>ed TCP<br>gran Protocol |                                                                                                |             |          |
|                                                 | to the second second se | Multicast<br>Reuting Basics                                                       | Network Layer<br>(Vermittung)                                        | IP IP<br>Internet Protocol<br>& Addressing                                                     | Routing Peujo                                            |                                                                                                |             |          |
| × ■ ★                                           | high-speed i<br>Performan<br>Evaluatio                                                                                                    | LAN LAN<br>ICC Graph Theory<br>KN I<br>JANUA Traves                               | (Sicherung)<br>Physical Layer<br>(Bitübertragung)                    | Communications<br>lasics & History<br>Future<br>KN II                                          | nsitions in<br>Networks<br>Technology                    |                                                                                                |             |          |
| 6                                               | 01_10kn_introv<br>© authors) of these skdes i                                                                                                    | 20.01.pptx<br>including research results from                                     | the KOM research network as                                          | ind TU Damistadi; otherwise                                                                    | t is specified at the res                                | Prof. DrIng. Ralf Steinmetz<br>KOM - Multimedia Communications Lab<br>21-Mar-2<br>pective side | ī           | * *      |
| Klicken Sie                                     | , um Notizen hinzuz                                                                                                    | zufügen                                                                           | _                                                                    | -                                                                                              |                                                          |                                                                                                |             | *        |
| Folie 1 von 14                                  |                                                                                                    | Notizen                                                                           | Kommer                                                               | ntare 💾                                                                                        | 66                                                       |                                                                                                | ++          | 55 % 83  |